フードルTV掲載店舗 各位

# フードルTVと連携可能な写メ投稿専用SNS[jidori.tv]公開 写メ投稿コンテンツ始めます

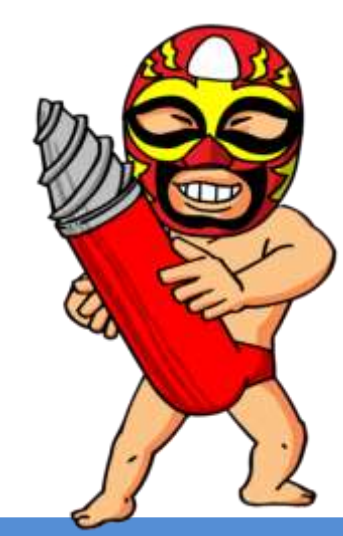

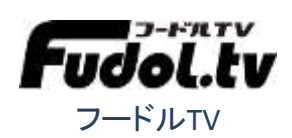

# どんなサービス?

#### 写メ投稿専用SNS 【jidori.tv】を利用してフードルTVに写メを投稿できます

①自撮りする

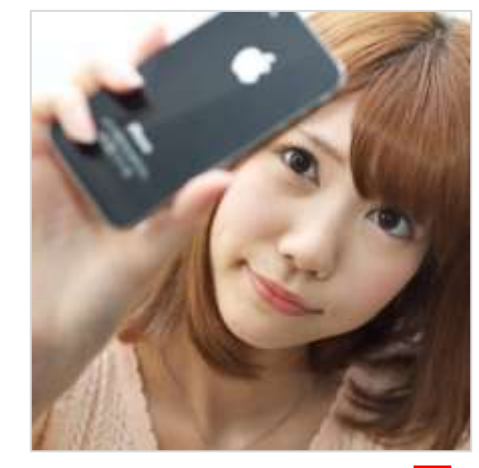

#### ②jidori.tvに投稿する

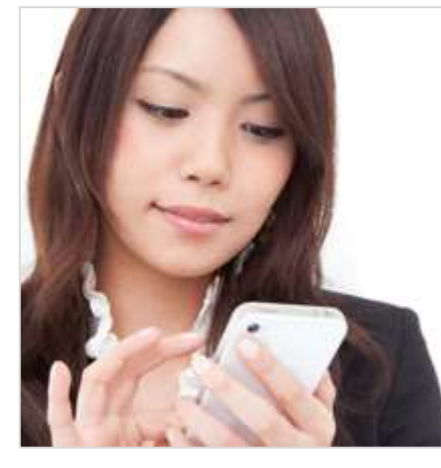

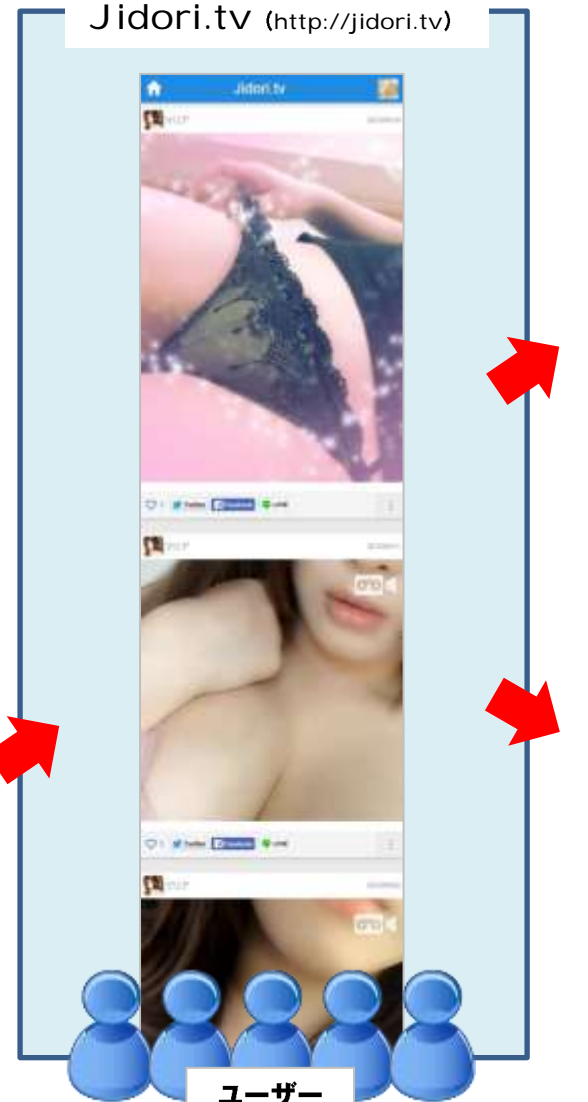

③フードルTV等の連携サイトに 投稿した写メが自動反映

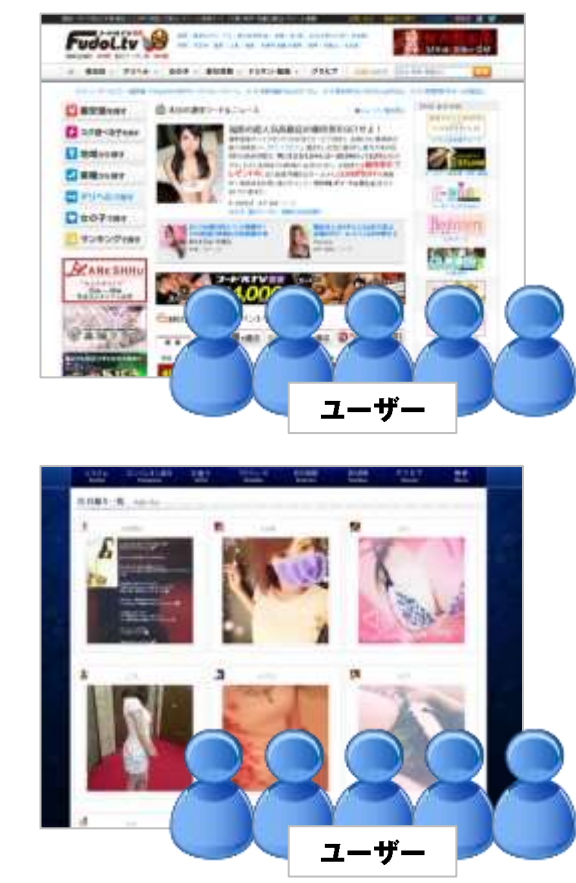

## Jidori.tvってどんなサイト?①

### インスタグラムやVineと同じように、写真・動画を投稿できるサイトです。 SNSなのでフォローしたりフォローされたり写メがドンドン拡散されます。

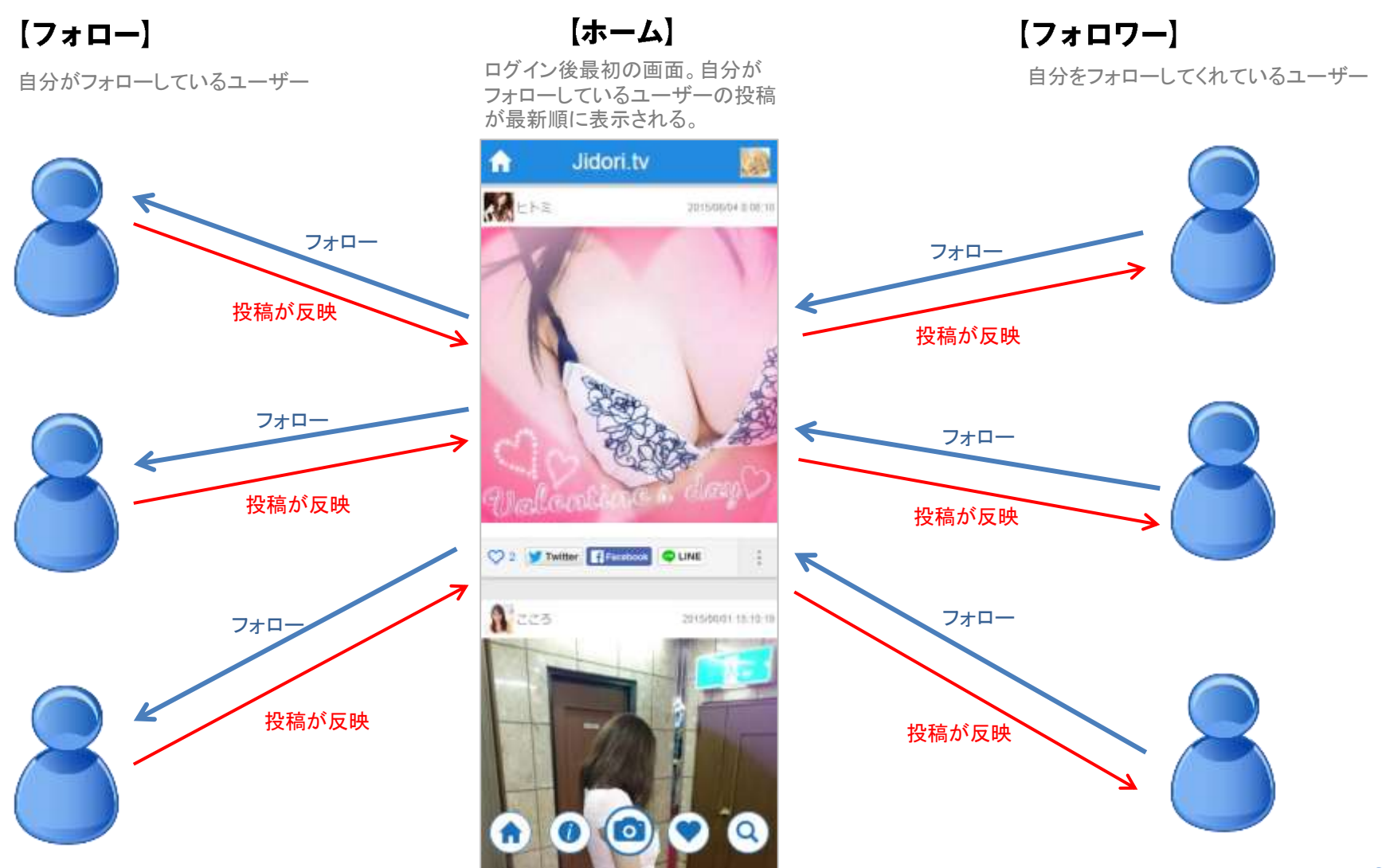

### Jidori.tvってどんなサイト?②

#### Jidori.tvを使って自分のファンをどんどん増やせます

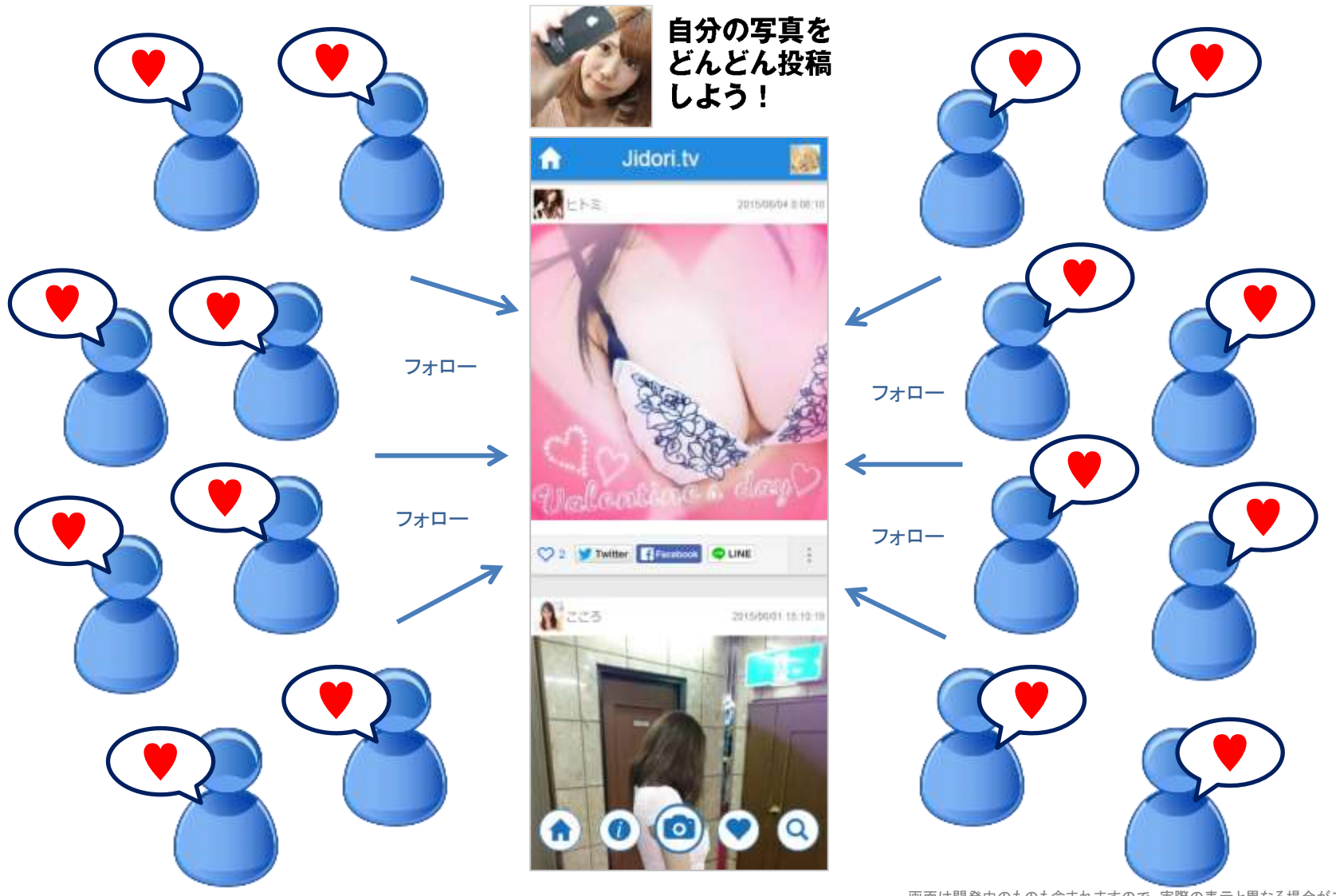

#### jidori.tvに投稿した写真がフードルTVの様々なページに反映されます。

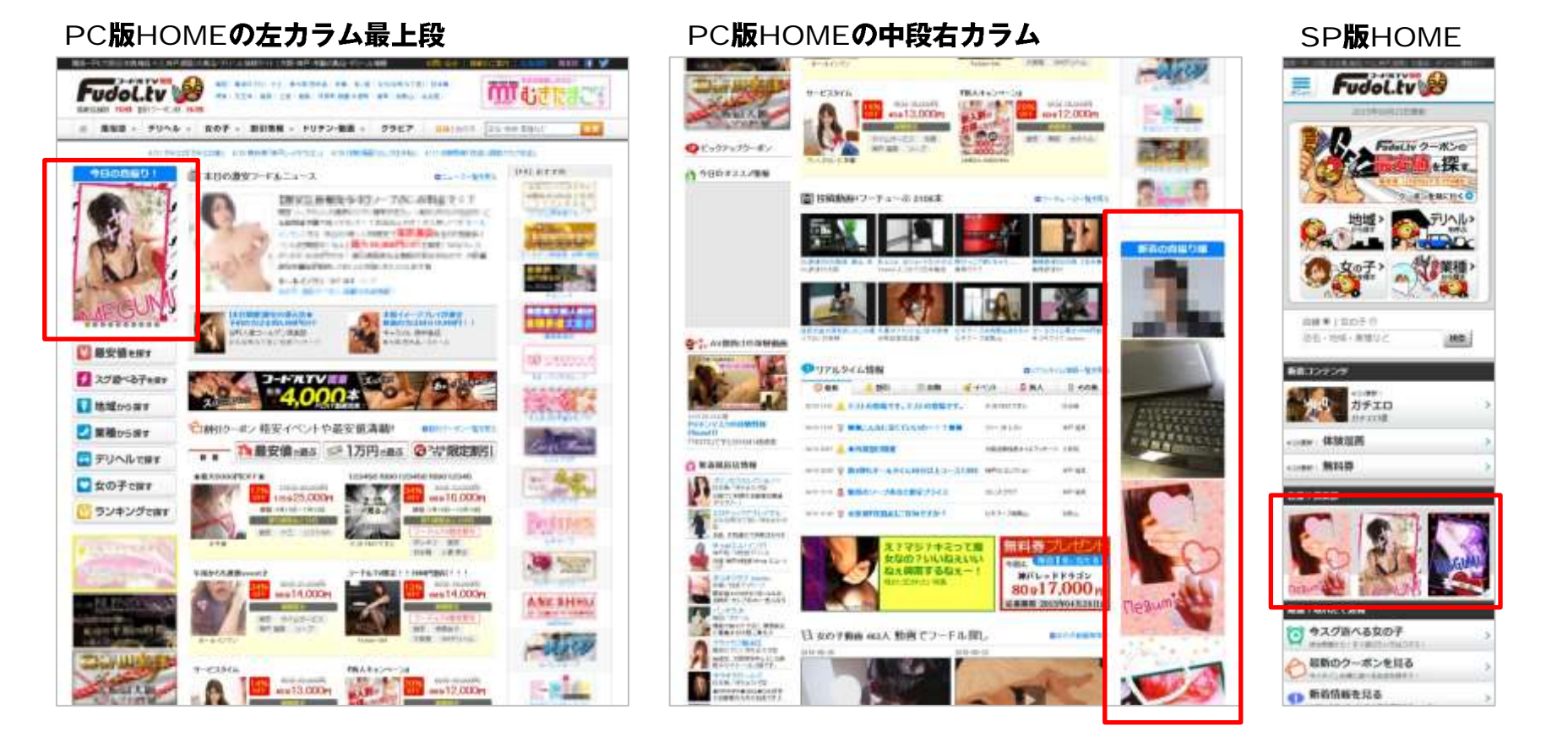

HOMEには最新の自撮りが表示されます。たくさん投稿したら、それだけ目立つチャンス!

フードルTVとの連携(自撮りコンテンツページ)

#### 全ての投稿をまとめた新しいコンテンツページを公開。 [自撮り写真] から女の子を探すことが可能になります。

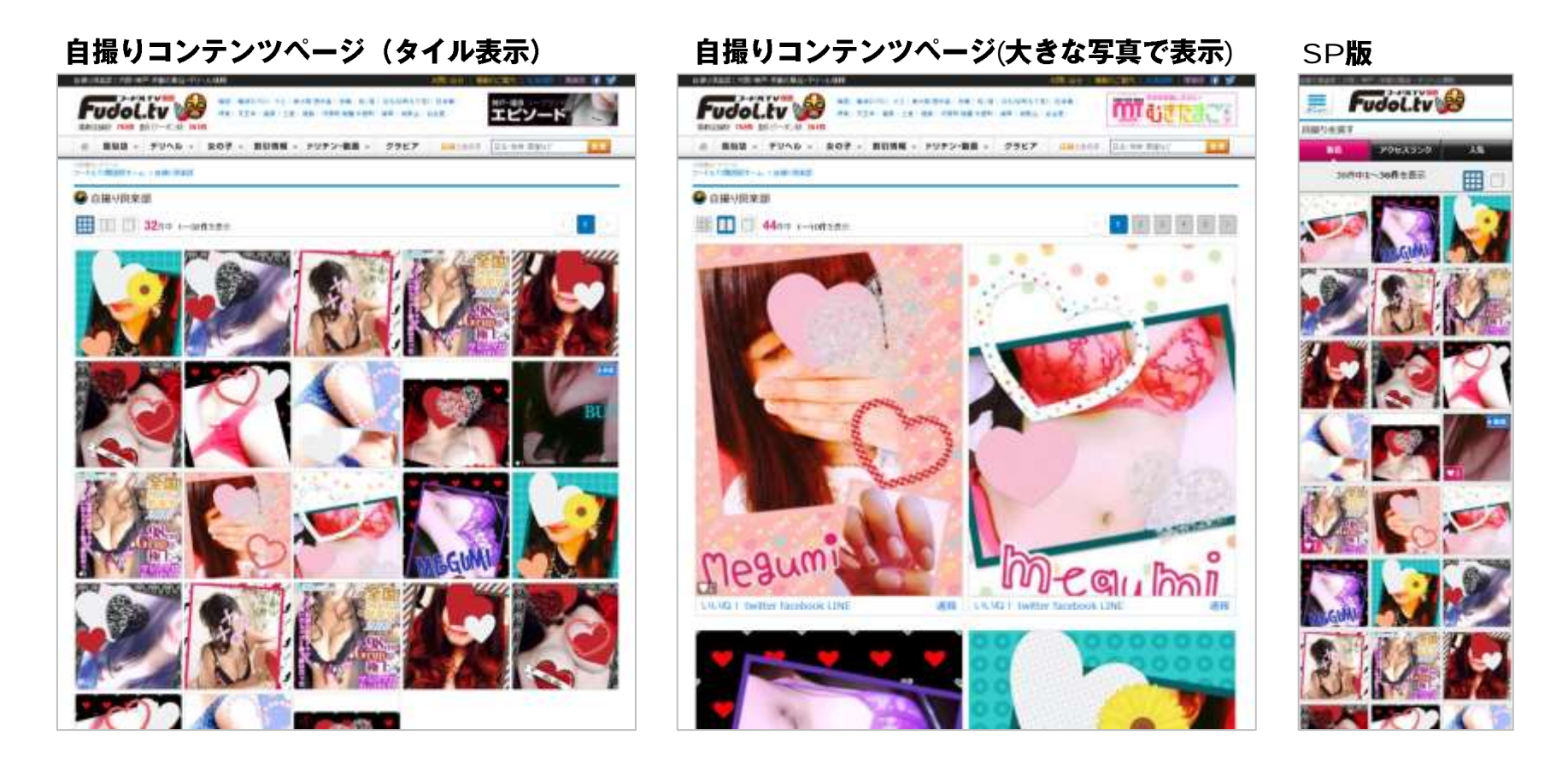

自撮りページには最新順で自撮りが表示されます。今後はランキング機能なども実装予定です。

## フードルTVとの連携(店舗ページの表示)

#### 店舗ページにももちろん反映。在籍女性全員分の自撮り一覧もまとめて表示。

#### 店舗ページの右カラム

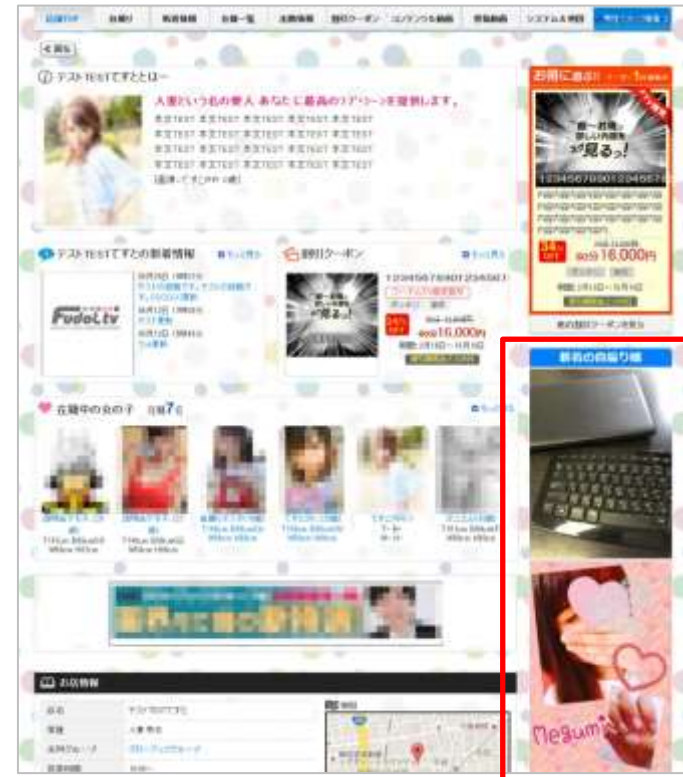

#### 店舗ページ[自撮り]一覧表示

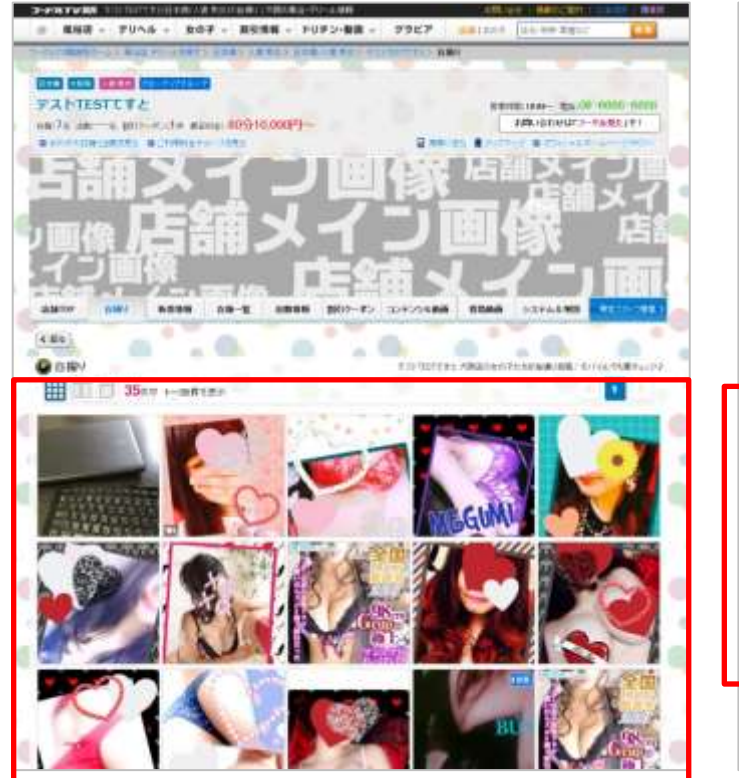

#### SP版店舗TOP

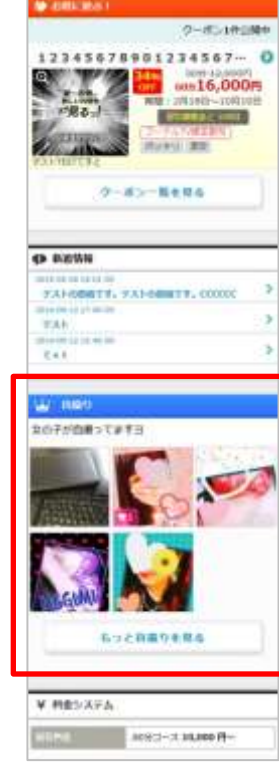

## フードルTVとの連携(プロフィールページ)

#### 投稿された写真は女の子ページにも自動で反映。プロフィール写真だけでは伝 わらない女の子の魅力を一度にチェックできます。

#### 女の子プロフィールページ

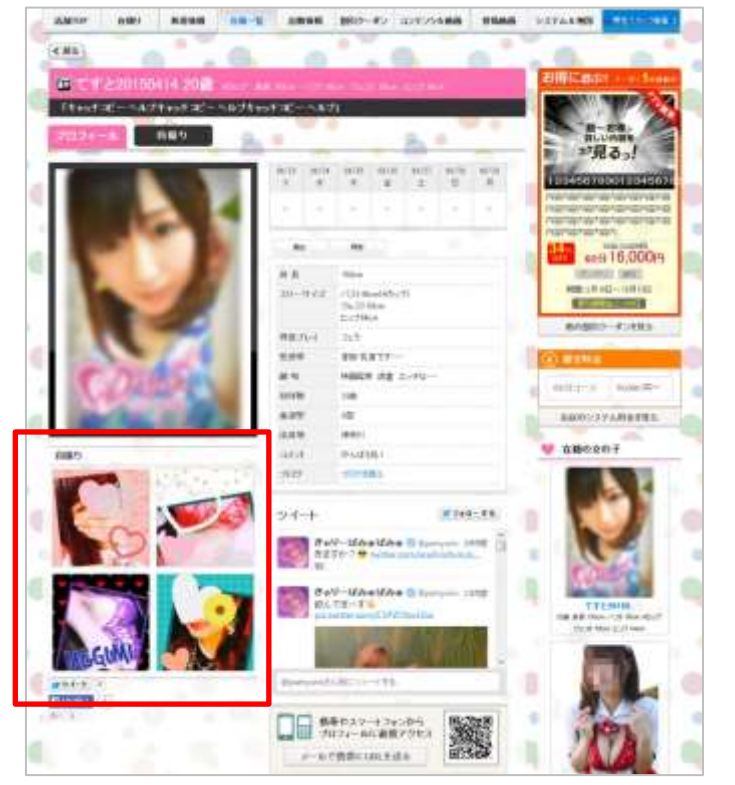

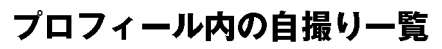

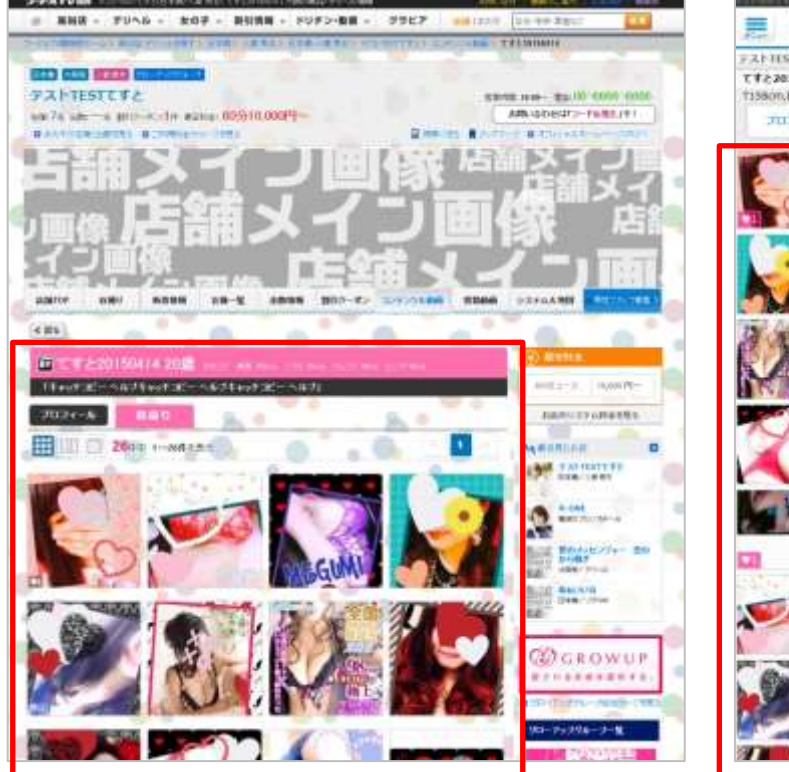

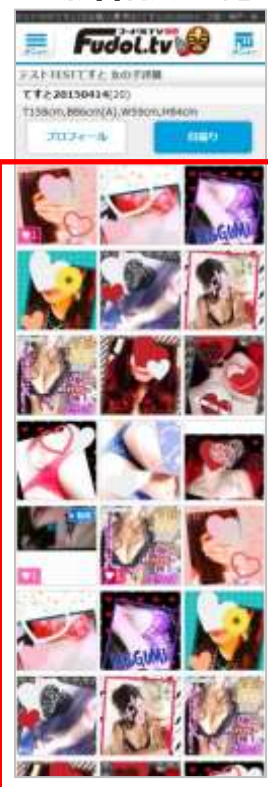

SP版自撮り一覧

Jidori.tvを連携させて写真や動画をアップするだけで、女の子の情報が超充実します。

# ①アクセスが伸びます

フードルTVで「自撮り」を始めた店舗様は**少なくともアクセスが2倍、多いお店では15倍アクセスが伸びて** います。フードルTVのアクセスランキングも上位は熱心な「ジドリスト」が集まっています。

# 2 投稿の負担がほとんどありません

他媒体の写メ系コンテンツは、日記になっているので、代理投稿されているスタッフさんの手間は大変。 自撮りは流行りのインスタグラムと同様に、写メに特化しているので、文章をつくる必要がありません。

# ③他媒体のサービスと同時投稿可能

メール投稿機能がついていますので、既に他社で同様にサービスをご利用中でも、その投稿メールに、 自撮り用の投稿メールアドレスを追記するだけで、ほとんど負担なくご利用いただけます。

# 4動画も投稿できます

動画系SNSとして話題のVINE同様に、6秒間の動画が投稿できます。本格的な動画をアップする必要はな く、気軽に撮った動画を簡単にアップロードできます。さらに地味な機能ではありますが、いちいち再生ボ タンを押さなくても、自動で動画が再生されます。 Jidori.tvの使い方~アカウントの作成(連携サイトの場合)

#### フードルTVの管理画面からjidori.tvを利用するには 以下の方法があります

Jidori.tvを使ったことが無い方は…

# ①jidoriのアカウントを新規で作成する

まだjidoriを使ったことが無い(jidoriのアカウントを持っていない)女の 子は、フードルTVの管理画面から新規でjidoriのアカウントをつくるこ とができます。

 $P.11 \rightarrow$ 

Jidori.tvをすでに使っている方は…

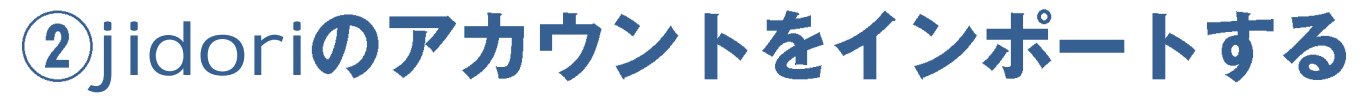

オフィシャルサイトで利用しているなど、すでにjidoriのアカウントを 持っている女の子の場合は、フードルTVの管理画面からインポートす ることができます。

 $P.13 \rightarrow$ 

# Jidori.tvの使い方~フードルTVからアカウント作成①

#### Jidori.tvを使ったことが無い方はこの方法

#### フードルTVの管理画面からjidori.tvのアカウントを作成する場合

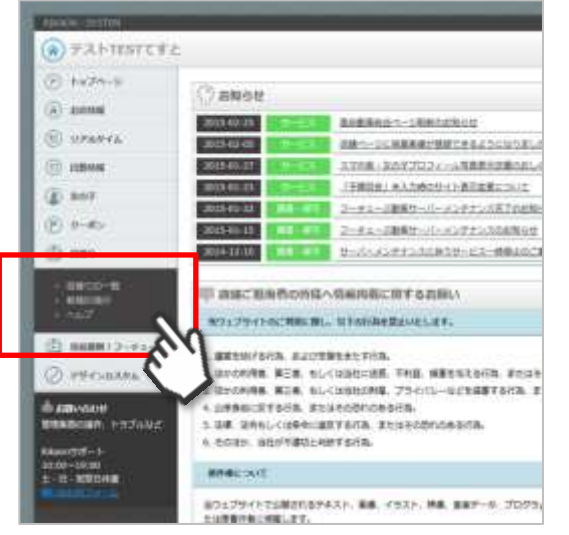

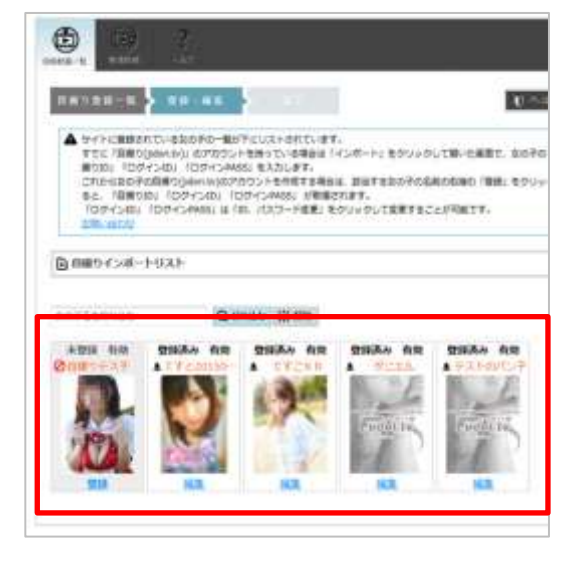

## ①フードルTVの管理画面

http://kanto.fudol.tv/shop\_cmt/login.phpへアクセスする

②左のメニューから「自撮り」→「自撮りID一覧」

③フードルTVで掲載が[有効]になっている女の子の 一覧が表示されます。

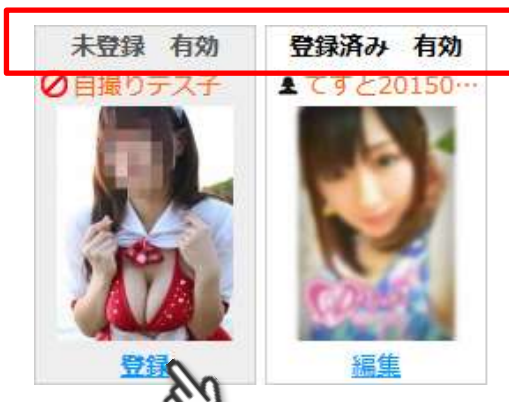

④自撮りのアカウントが無い 女の子は「未登録」と表示され ます。写真下部の[登録]をク リック。

# Jidori.tvの使い方~フードルTVからアカウント作成②

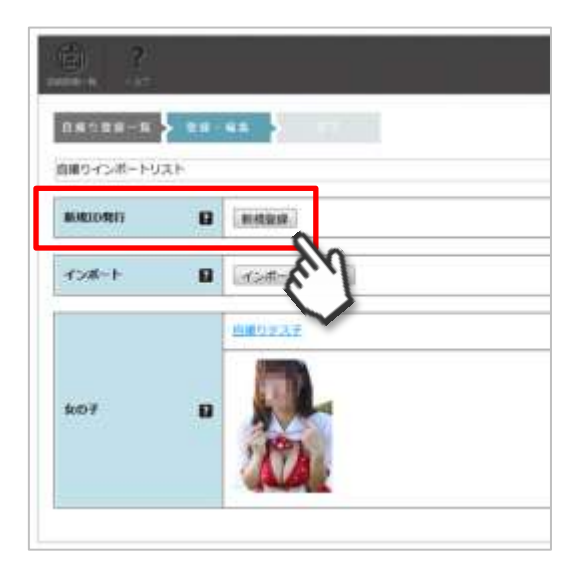

⑤[新規ID発行]の項目に ある[新規登録]をクリック

> ⑥自撮りIDが発行されました。登録情報は女の子に メールで送信することも可 能です。

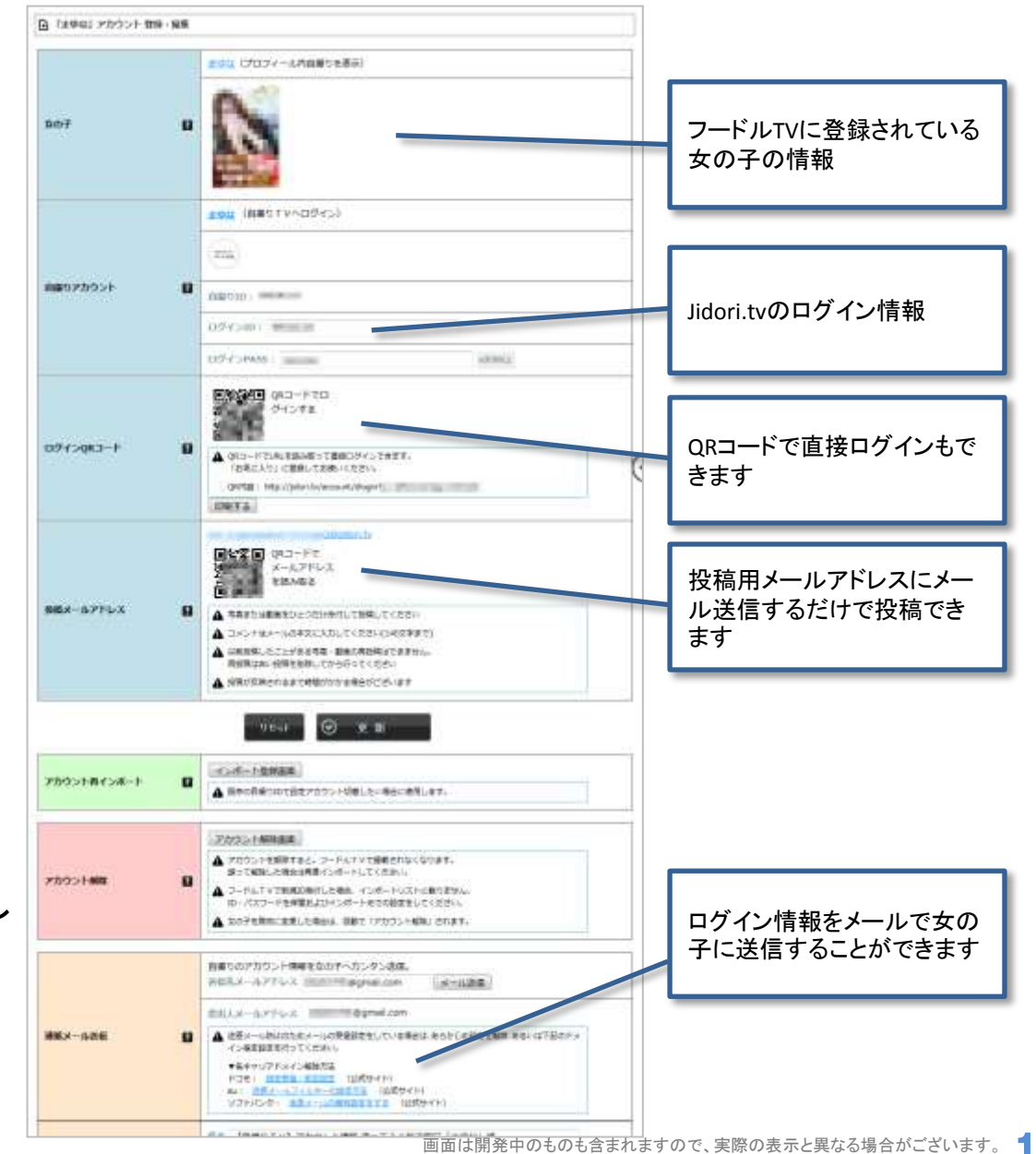

# Jidori.tvの使い方~フードルTVヘインポート①

#### **既に**Jidori.tvをご利用中の方はこの方法

#### フードルTVの管理画面からjidori.tvのアカウントをインポートする場合

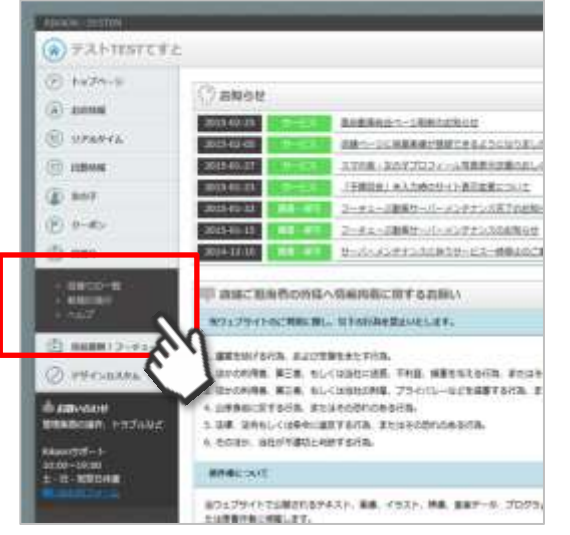

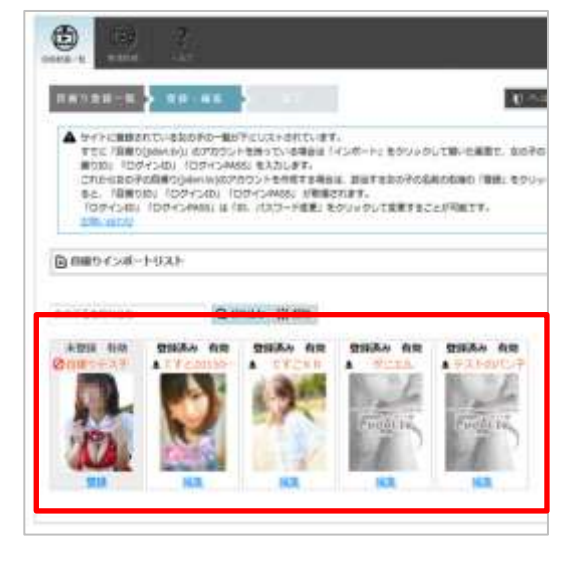

### ①フードルTVの管理画面

http://kanto.fudol.tv/shop\_cmt/login.phpへアクセスする

②左のメニューから「自撮り」→「自撮りID一覧」

③フードルTVで掲載が[有効]になっている女の子の 一覧が表示されます。

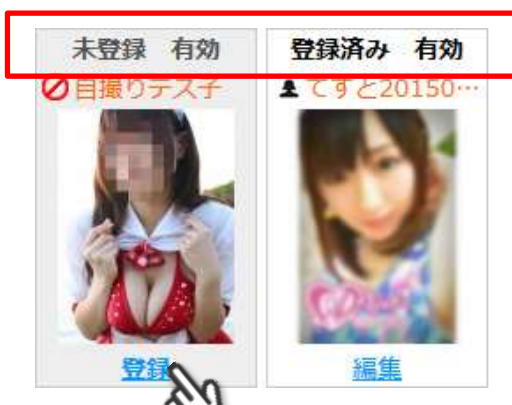

④自撮りのアカウントが無い 女の子は「未登録」と表示され ます。写真下部の[登録]をク リック。

# Jidori.tvの使い方~フードルTVからアカウント作成②

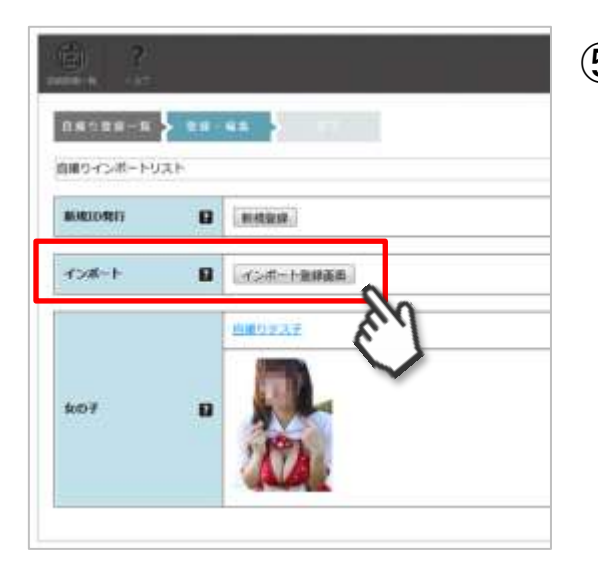

| BH13335            |                                                                                                    |
|--------------------|----------------------------------------------------------------------------------------------------|
| 0 (18-31-32-51-30) |                                                                                                    |
| 0945401            |                                                                                                    |
|                    | a Altaca<br>a Altaca<br>a Alta |

⑤[インポート]の欄にある[インポート登録画面]をクリック

⑥インポート管理画面にすでにお持ちの自撮りID、ログインID、ログインPASSを入力し[更新]を押すと、フードルTVとの連携は完了です。

# Jidori.tvの使い方~画面の説明(ホーム)

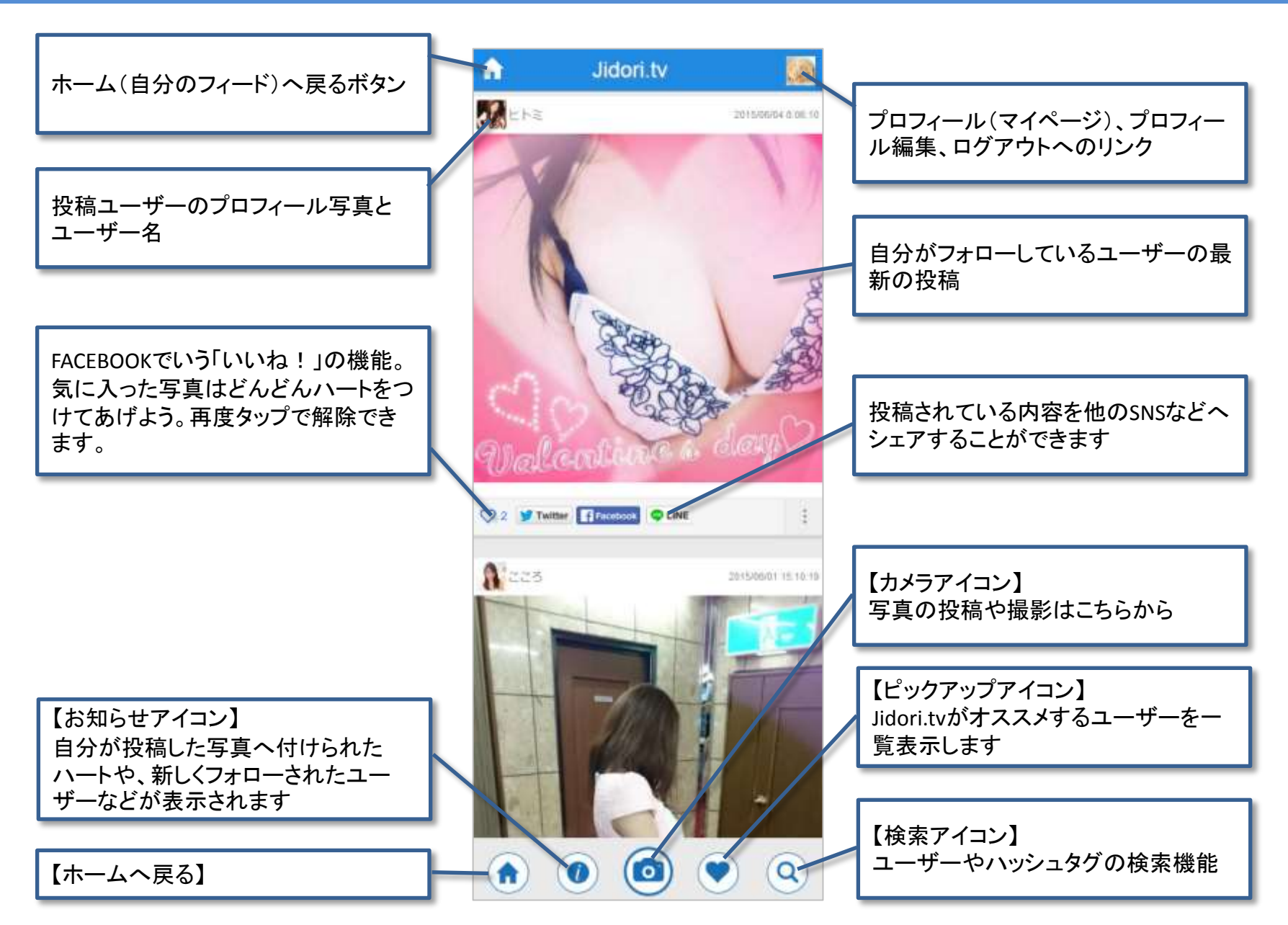

# Jidori.tvの使い方~画面の説明(プロフィール)

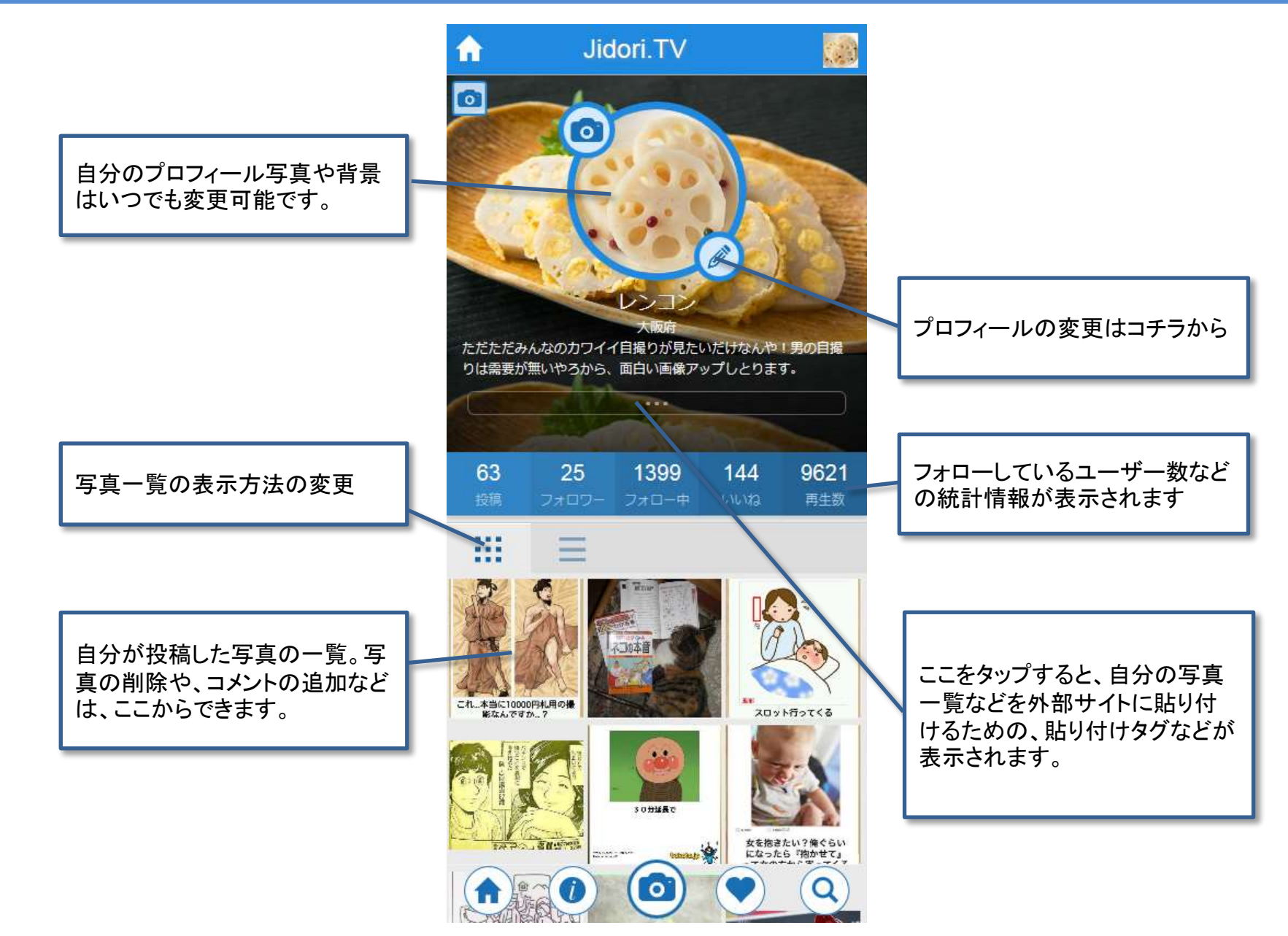

### Jidori.tvの使い方~写真の投稿・撮影

②アップロード画面になるの

で「ファイルを選択」をタップ

①ホームに表示されて いる[カメラアイコン]を タップ

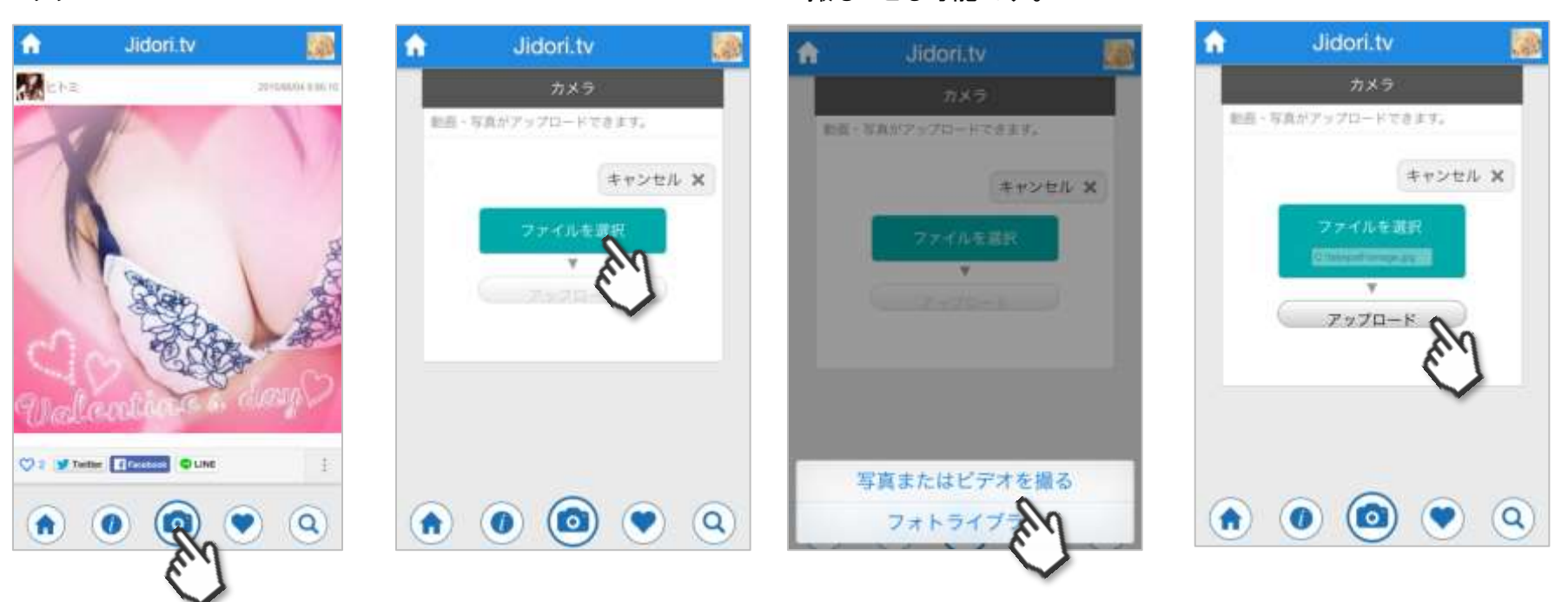

③スマホのアルバムから写

真を選択する。直接写真を

撮ることも可能です。

#### 「投稿用メールアドレス」を使えば、jidori.tvにログインしなくても、 メール送信で直接自撮りが投稿できます。

④ アップロード を押せば

投稿完了です。

## Jidori.tvの使い方~写真にコメントの追加・削除

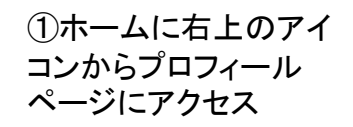

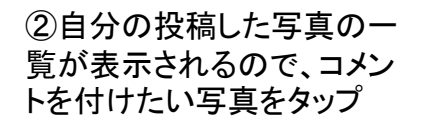

③写真の下にコメント入力 欄があるので、入力して吹 き出しアイコンをタップ。

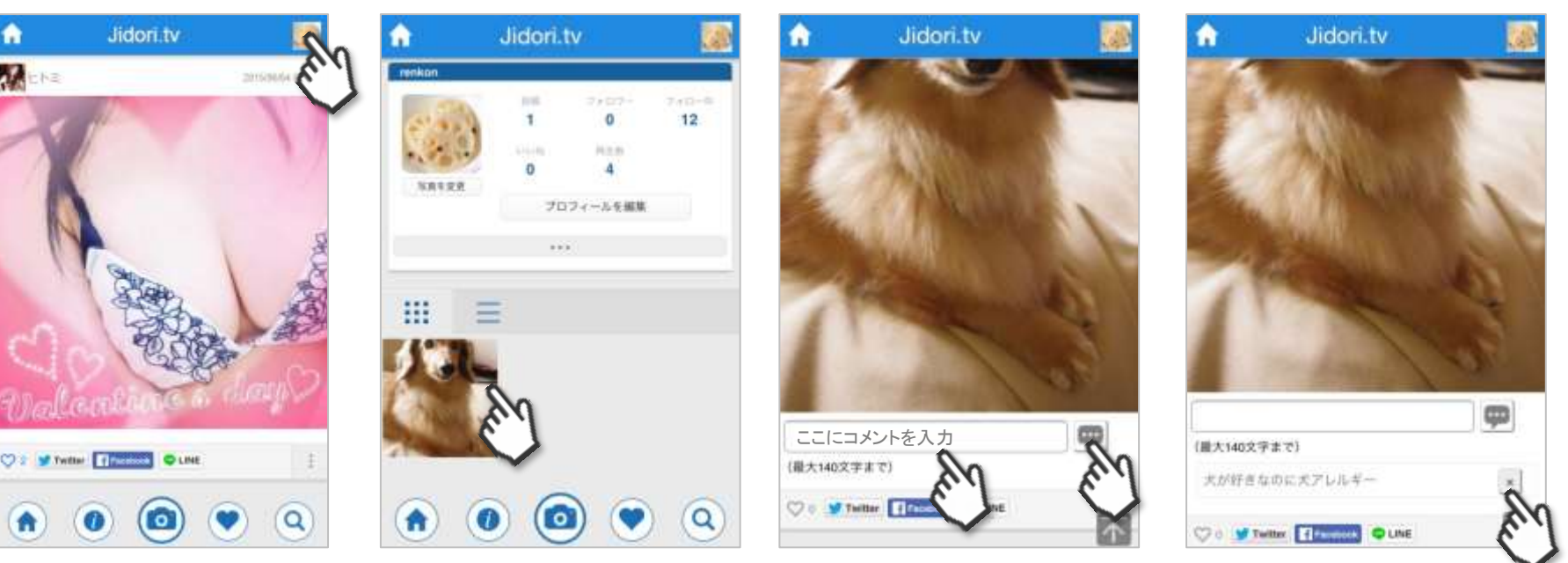

#### コメントは投稿した本人しか入力できません。一般ユー ザーがコメントを書き込んだりすることはありません。

④投稿したコメントは削除

することも可能です。

### Jidori.tvの使い方~投稿した写真の削除

②自分の投稿した写真の一

覧が表示されるので、削除

したい写真をタップ

①ホーム右上のアイコ ンからプロフィールペー ジにアクセス

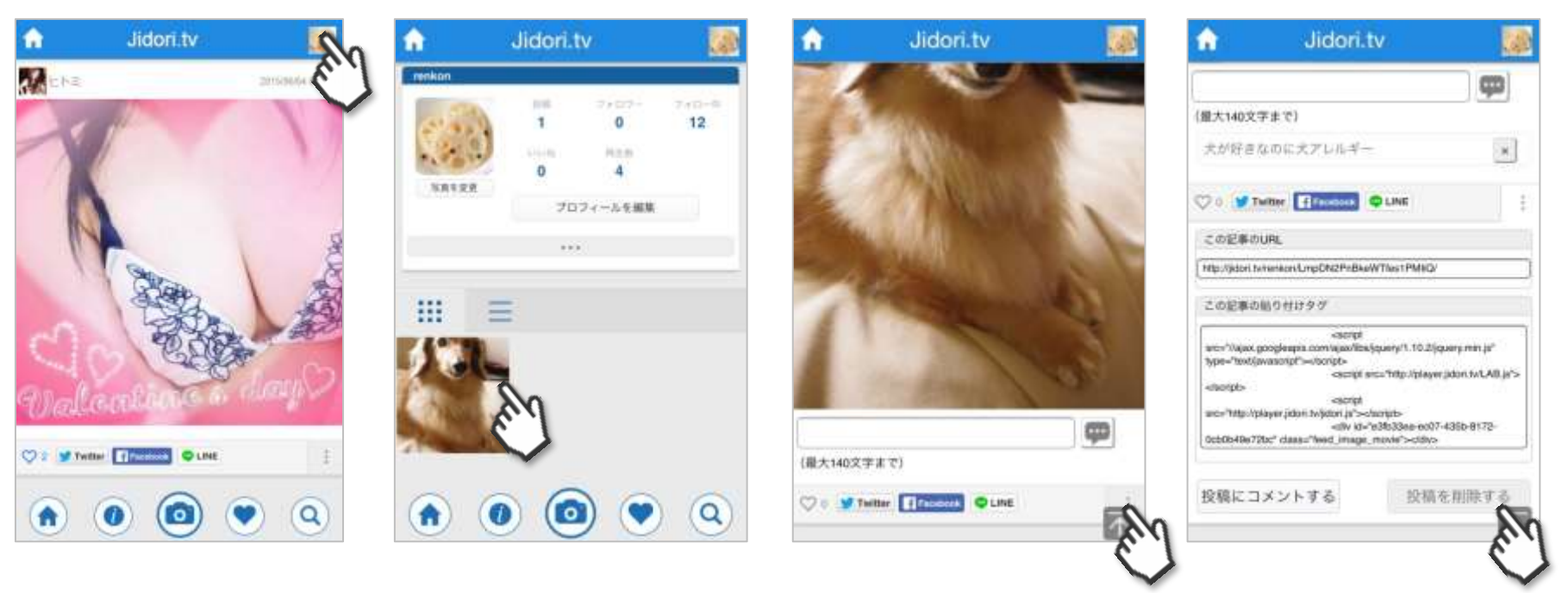

③写真の右下にある・・・の

ボタンをタップ

#### ー度削除された写真は復元できません。復元したい場合 は同じ写真を再度アップしてください。

④[投稿を削除する]のボタ

ンを押すと、写真が削除さ

れます。